◆◇いばらき電子申請・届出サービスの手続きについて◇◆

以下の通り、いばらき電子申請・届出サービスよりお手続きください。

【WEB申請にて提出いただくもの】

- 1. 茨城県中性子ビームライン利用承認申請書
- 2. MLF 承諾書(メールインサービス課題を除く)

以下2点をご準備ください。 ①課題の採択通知メール(課題番号や課題分類などの記載あり) ②MLF承諾書(実験参加者全員分) ※メールインサービス課題を除く。 ↓フォーマットはこちら https://www.pref.ibaraki.jp/sangyo/kagaku/tyusei/documents/mlfshoudakusho\_sangyo.doc

## いばらき電子申請・届出サービス

https://s-kantan.jp/pref-ibaraki-u/offer/offerList\_detail.action?tempSeq=52121

1. 上記 URLを開き、TOP 画面の【利用者登録せずに申し込む方はこちら】をクリック

| いばらき電子            | F申請・届出サービス            | 【茨城県】              | <ul> <li>■ ログイン</li> <li>利用者登録</li> </ul> |
|-------------------|-----------------------|--------------------|-------------------------------------------|
| <b>221</b> 申請団体選択 | ☑ 申請書ダウンロード           |                    |                                           |
| ) 手続き申込 )         | 申込内容照会 ) 職責署名材        | 誕                  |                                           |
|                   | 手続                    | き申込                |                                           |
| 利用者ログイン           |                       |                    |                                           |
| 手続き名              | 茨城県中性子ビームライン利用承       | 認申請書及びMLF承諾書提出(産業利 | リ用課題)                                     |
| 受付時期              | 2024年2月7日16時00分~2099年 | 3月31日0時00分         |                                           |
|                   | 利用者登録せずに              | 申し込む方はこちら >)       | 利用者登録される方はこちら                             |

## 既に利用者登録がお済みの方

2. 利用規約をご一読いただき、【同意する】をクリック

| <利用規約>                                                                                                    |   |
|----------------------------------------------------------------------------------------------------|---|
| いばらき電子中間・層出サービス利用規約                                                                                                    |   |
| 1日約<br>この期料は、いばらき電子中間・展出サービス(以下「木サービス」といいます。)を利用して液体最及び液体最内の市内村(以下「構成液<br>劣」といいます。」に対し、インターネットを選じて申請・展出及び機能・イベント申込みを行う場合の手続について必要な事項を定めらも<br>のです。                                                                                                    |   |
| 2 利用剤的の内容<br>ネービスを利用して辛請、風山神子松を行うためには、この間的に同意していただくことが必要です。このことを前提に、構成団体は本サ<br>ービスを表明して本 ネーサービスをご利用された方は、この間的に可意されたかのこみなします。何らかの根拠によりこの間的に同意するこ<br>とができない場合は、ネサービスをご利用いただくことができません。なお、開気のみについても、この間的に同意されたものとみなしま<br>す。                                                                                                    |   |
| 3.利用者エロ・パスワード第の発行・安正及び開始                                                                                                    | - |
| 「同意する」ボタンをクリックすることにより、この説明に同意いただけたものとみなします。                                                                                                    |   |
| 上記をご理解いただけましたら、同意して進んでください。                                                                                                    |   |
| ダ村時期は 2024年2月7日16時00分 ~ 2099年3月31日0時00分 です。     「申込む」ボタンを押す時、上記の時間をすまていると申込ができませた。     マラム アス 2000年3月1日の時のの分 です。     マラム アス 2000年3月1日の時のの分 です。     マラム マス 2000年3月1日の時のの分 です。     マラム マス 2000年3月1日の時のの分 です。     マラム マス 2000年3月1日の時のの分 です。     マラム マス 2000年3月1日の時のの分 です。     マラム マス 2000年3月1日の時のの分 です。     マラム マス 2000年3月1日の時のの分 です。     マラム マス 2000年3月1日の時のの分 です。     マラム マス 2000年3月1日の時のの分 です。     マラム マス 2000年3月1日の時のの分 です。     マラム マス 2000年3月1日の時のの分 です。     マラム マス 2000年3月1日の時のの分 です。     マラム マス 2000年3月1日の時のの分 です。     マラム 2000年3月1日の時のの分 です。     マラム 2000年3月1日の時のの分 です。     マラム 2000年3月1日の時のの分 です。     マラム 2000年3月1日の時のの分 です。     マラム 2000年3月1日の時のの分 です。     マーム 2000年3月1日の時のの分 です。     マーム 2000年3月1日の時のの分 です。     マーム 2000年3月1日の時のの分 です。     マーム 2000年3月1日の時のの分 です。     マーム 2000年3月1日の時のの分 です。     マーム 2000年3月1日の時のの分 です。     マーム 2000年3月1日の時のの分 です。     マーム 2000年3月1日の時のの分 です。     マーム 2000年3月1日の時のの分 です。     マーム 2000年3月1日の時のの分 2000年3月1日の時のの分 です。     マーム 2000年3月1日の時のの分 2000年3月1日の時のの分 2000年3月1日の時のの分 2000年3月1日の時間の分 2000年3月1日の時のの分 2000分子 2000月1日の時間の分 2000月1日の時間の分 2000日の分 2000月1日の時間の分 2000年3月1日日の前のの分 2000年3月1日の時のの分 2000月1日の前のの分 2000年3月1日の時のの分 2000年3月1日の時間のの分 2000年3月1日の時のの分 2000年3月1日の時のの分 2000年3月1日の前のの分 2000年3月1日の時のの分 2000年3月1日の時のの分 2000年3月1日の時のの分 2000年3月1日の時のの分 2000年3月1日の前のの分 2000年3月1日の前のの前のの前のの分 2000年3月1日の前のの分 2000年3月1日の前のの前日の前のの前のの前のの前日の前のの前のの前のの前のの前のの前のの前の |   |
| L JE WA                                                                                                    |   |

3. 利用者 ID (メールアドレス)を入力し、【完了する】をクリック

| 純裕がとれるメールアドレスを入力してください。<br>い力が売了いたしましたら、アドレスに申込両面のURLを配載し<br>RILにアクセスし、残りの情報を入力して登録を完了させてくだ<br>また、迷惑メール対策等を行っている場合には、「pref-ibaraki | .たメールを送信します。<br>さい。<br>@apply.e-tumo.jp」からのメール受信が可能な設定に変更してください。                       |
|----------------------------------------------------------------------------------------------------|----------------------------------------------------------------------------------------|
| に取の対策を行っても、中込画面のURLを発展したメールが返信<br>28、送信元のメールアドレスに返信しても問い合わせには対応<br>発化、携帯電話のメールでは、初期設定でURLリンク付きメー<br>信が可能な設定に変更してくれない。              | されて来ない場合には、別のメールアドレスを使用して申込を行ってください。<br>できません。<br>小を拒否する程定をされている場合がございますので、その場合も同様にメール |
| 車絡先メールアドレスを入力してください                                                                                                    | N 83                                                                                   |
|                                                                                                    |                                                                                        |
| 車絡先メールアドレス(確認用)を入力し                                                                                                    | してくださいの意識                                                                              |
|                                                                                                    |                                                                                        |
| < 説明へ戻る                                                                                                    | <b>売7</b> する >                                                                         |

## メール送信完了

茨城県中性子ビームライン利用承認申請書及びMLF承諾書提出(産業利用課題)

| メールを送信しました。                               |  |
|-------------------------------------------|--|
| 受信したメールに記載されているURLにアクセスして、残りの情報を入力してください。 |  |
| 申込画面に進めるのはメールを送信してから24時間以内です。             |  |
| この時間を過ぎた場合はメールアドレスの入力からやり直してください。         |  |
|                                           |  |
|                                           |  |

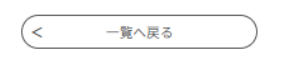

4. 登録したメールアドレス宛てにメールが届きます。

URL をクリックすると、申込画面へ移ります。

| 【連絡先アドレ              | ス確認メール】                                                                                                    |  |
|----------------------|----------------------------------------------------------------------------------------------------|--|
| P pref-ib<br>宛先      | araki@apply.e-tumo.jp                                                                                                    |  |
| いばらさ電子申請・届           | 出サービス                                                                                                    |  |
| 干速支力,                |                                                                                                    |  |
| ナれさね・<br>茨城県中性子ビーム   | ライン利用辛認申請會及び MLF 承諾會提出(運業利用課題)                                                                                                |  |
| の申込画面への URL          | お届けします。                                                                                                    |  |
| NUN 22-1             | 7.7.2147.56506                                                                                                    |  |
| https://apply.e-tumo | o/pref-lbaraki-u/offer/completeSendMail_gotoOffer?completeSendMailForm.templateSeq=52121#=0&t=1741132853775&user=r_oonuk/k40c |  |
|                      |                                                                                                    |  |
| ト記の URI にアクセ         | して単以を行ってください。                                                                                                    |  |

5. 申込画面を入力します。

| 申込                                                                                                    |
|----------------------------------------------------------------------------------------------------|
| 192                                                                                                    |
| 選択中の手続き名: 茨城県中性子ビームライン利用承認申請書及びMLF承諾書提出(座業利用課題)<br>問合せ先 <b>十間く</b>                                                                                                    |
| 利用申請者(代表者)情報                                                                                                    |
| ※「利用申請者(代表者)」は,貴所属機関の代表者,又は実験責任者が所属する組織の長の<br>方となります。 <u>原則,実験責任者が申請者となることはできません</u> のでご注意下さい。<br>※有償利用の場合,利用料金の請求先は,利用申請者(代表者)となります。                                                                                                    |
| 利用申請者(代表者)氏名 必須                                                                                                    |
| 利用申請者(代表者)の氏名を入力してください。<br>氏:名:                                                                                                    |
| 利用申請者(代表者)の職名                                                                                                    |
|                                                                                                    |
|                                                                                                    |
|                                                                                                    |
| 法人又は団体の所在地 「必須」                                                                                                    |
|                                                                                                    |
| 全角でご入力ください。                                                                                                    |
| 全角でご入力ください。                                                                                                    |
| 全角でご入力ください。         利用承認申請書提出に係る同意                                                                                                    |
| 全角でご入力ください。         利用承認申請書提出に係る同意         利用承認申請書の提出に係る同意         23                                                                                                    |
| 全角でご入力ください。<br>利用承認申請書提出に係る同意<br>利用承認申請書の提出に係る同意<br>※<br>下記(1),(2)及び茨城県中性子ビームライン利用契約約数(※)の記載内容に回意のうえ,申請願います。                                                                                                    |
| 全角でご入力ください。                                                                                                    |
| 全角でご入力ください。         利用承認申請書提出に係る同意         利用承認申請書の提出に係る同意         必須         下記(1),(2)及び茨坡県中性子ビームライン利用契約約数(※)の記載内容に同意のうえ,申請願います。         (1)茨城県和金を,茨城県の納入通知書に基づき茨城県に支払うこと。         (2) J-PARC料金を,武城県の納入通知書に基づきラ茨城県に支払うこと。         (2) J-PARC料金を,武城県の納入通知書に基づきラ茨城県に支払うこと。         (2) J-PARC料金を,武井県子力研究開発機構(JAEA)の請求に基づき日本県子力研究開発機構(JAEA)に支払うこと。(成果専有型課題のみ)         ***<br><br>                                                                                                    |
| 全角でご入力ください。         利用承認申請書提出に係る同意         利用承認申請書の提出に係る同意         グス         下記(1),(2)及び表域県中性子ビームライン利用契約約款(※)の記載内容に同意のうえ,申請願います。         (1) 表域県料金を, 炭城県の納入通知書に基づき炭城県に支払うこと。         (2) JPARC料金を, 日本県子力研究開発機構(JAEA)の請求に基づき日本原子力研究開発機構(JAEA)に支払うこと。(成果専有型課題のの)         ************************************                                                                                                    |
|                                                                                                    |
| 全角でご入力ください。          日本部では、「「「「「「」」」」」、「「」」」、「「」」」、「「」」」、「「」」、「」」、「」」、「「」」、「」」、「」、「                                                                                                    |
| 全角でこ入力ください。           利用承認申請書提出に係る同意           利用承認申請書の提出に係る同意           2000           下記(1),(2)及び茨城県中性子ビームライン利用契約約数(金)の記載内容に回意のうえ,申請願います。           (1) 茨城県村会を, 茨城県の納入通知書に基づき天城県に支払うこと。           (2) J-PARC料金を,日本原子力研究開発機構(JAEA)の請求に基づき日本原子力研究開発機構(JAEA)に支払うこと。(成<br>度考有空認識のの)           (2) J-PARC料金を,日本原子力研究開発機構(JAEA)の請求に基づき日本原子力研究開発機構(JAEA)に支払うこと。(成<br>度考有空認識のの)           (1) 「(2) 及び『茨城県中性子ビームライン利用契約約款」の記載内容に回意して,申請する。           (1) 「(2) 及び『茨城県中性子ビームライン利用契約約款」の記載内容に回意して,申請する。           (1) 「(2) 及び『茨城県中性子ビームライン利用契約約款」の記載内容に回意して,申請する。           (1) 「(2) 及び『茨城県中性子ビームライン利用契約約款」の記載内容に回意して,申請する。 |
| 全角でこ入力ください。            ・           ・           ・                                                                                                    |

| 実験課題名》 必須                                                                                                    |
|----------------------------------------------------------------------------------------------------|
|                                                                                                    |
| 実験責任者の氏名 必須                                                                                                    |
|                                                                                                    |
| 実験責任者の所属必須                                                                                                    |
|                                                                                                    |
| (実験責任者の職名                                                                                                    |
|                                                                                                    |
|                                                                                                    |
| 天映員社者の注所 2034   全色でごん力ください。                                                                                                    |
| Theology and the second second |
| 実験責任者の電話番号 必須                                                                                                    |
| 半角数字でご入力ください。-(ハイフン)は不要です。                                                                                                    |
| 電話番号                                                                                                    |
| 実験責任者のE-mailアドレス 必須                                                                                                    |
| メールアドレス                                                                                                    |
| 実験責任者のJ-PARC MLF来所予定 必須                                                                                                    |
| 実験責任者がJ-PARC MLFに来所し,実験を行う予定の有無をご選択ください。                                                                                                    |
| 有 ~                                                                                                    |
| 共同実験者情報                                                                                                    |
| 共同実験者1の氏名(J-PARC MLF来所者)<br>4名を超える場合は、次の項目にございますフォーマット                                                                                                    |
| J-PARC MLFに来所する場合,放射線業務従事者である必要があります。                                                                                                    |
|                                                                                                    |
| 共同実験者1の所属                                                                                                    |
|                                                                                                    |
| 共同実験者1の職名                                                                                                    |
|                                                                                                    |
|                                                                                                    |

| 共同実験者氏名(追加分)の添付 素付ファイル 4名以上の共同実験者がいらっしゃる場合                                                                                           |
|----------------------------------------------------------------------------------------------------|
| 共同実験者が4名を超える場合は,以下のURLから様式「共同実験者(追加分)」を作成し,添付(アップロード)してくださ                                                                           |
| い。<br>様式URL: <u>https://www.pref.ibaraki.jp/sangyo/kagaku/tyusei/documents/joint_experimenter-tuika.doc</u><br>ファイル形式:doc,docx,又はpdf |
| ビームラインの利用に係る情報                                                                                                    |
| 利用ビームライン 必須                                                                                                    |
| ご利用のビームラインを選択してください。                                                                                                    |
| 1. 材料構造解析装置(BL20 iMATERIA) V                                                                                                    |
| 実験区分 必須                                                                                                    |
| 実験区分(成果公開/専有)を選択くたっ                                                                                                    |
| 1. 成果公開型 ✓ 採択通知に記載されています                                                                                                    |
| 課題分類                                                                                                    |
| ー般課題,研修課題,メールインサービス課題,トライアルユース課題(成果公開型のみ),緊急課題(成果専有型のみ),緊急課<br>題(メールイン)(成果専有型のみ)から選択してください。                                          |
| 旋課題 ~                                                                                                    |
| 所要日(時間)数 必須                                                                                                    |
| 採択された時間数又は日数を記入してください。<br>(例.10時間 等)                                                                                                 |
|                                                                                                    |
| 特殊環境装置の利用(BL20 iMATERIAのみ)                                                                                                    |
| 特殊環境装置の利用予定がある場合,選択してください。(BL20 iMATERIAのみ)                                                                                          |
| 選択してください 🗸                                                                                                    |
| 特殊環境装置の利用(BL20 iMATERIAのみ)※2 装置目                                                                                                    |
| 特殊環境装置の利用予定(2装置目)がある場合,選択してください。(BL20 iMATERIAのみ)                                                                                    |
| 選択してください 🗸                                                                                                    |
| 来所できない時期                                                                                                    |
|                                                                                                    |
|                                                                                                    |
| MLF承諾書の添付                                                                                                    |
| MLF承諾書の添付 添付ファイル こちらをクリックすると、次画面に移ります                                                                                                |
| 以下のURLから実験責任者及び共同実験者のMLF承諾書をそれぞれ作成し,添付(アップロード)してください。<br>※ <b>メールインサービスの場合には不要です。</b>                                                |
| 様式URL: <u>https://www.pref.ibaralit_sangyo/kagaku/tyusei/documents/mlfshoudakusho_sangyo.doc</u><br>ファイル形式: doc,docx,pdf             |
|                                                                                                    |

## 手続き申込

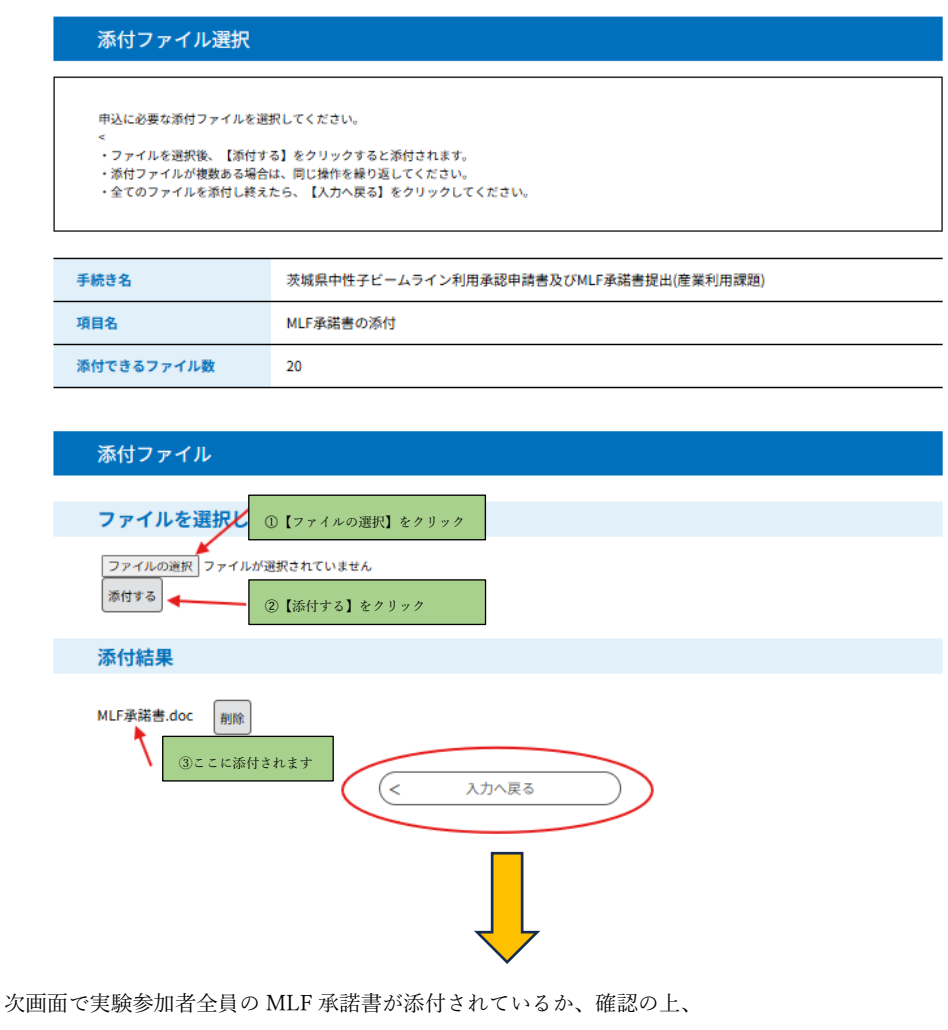

```
【確認へ進む】をクリック
```

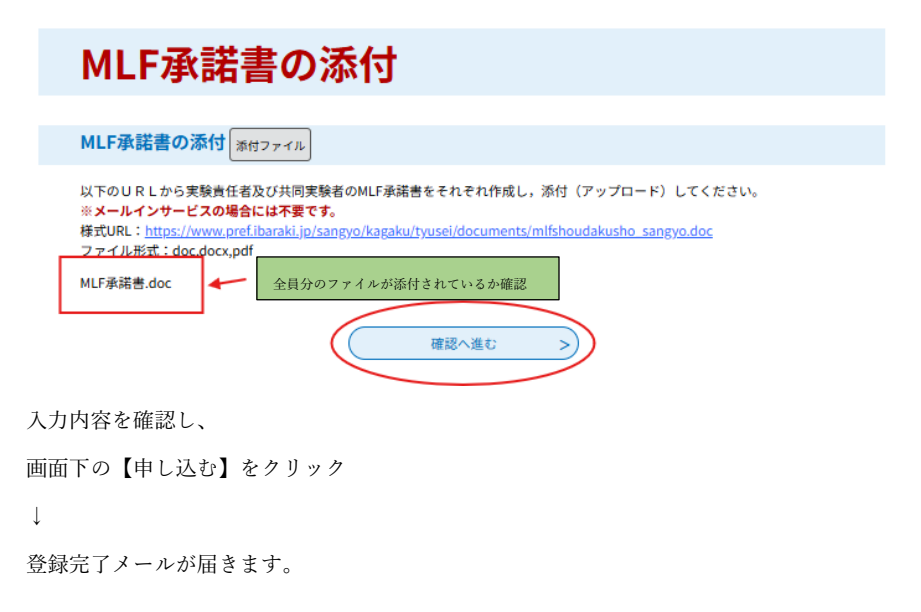

~ここまでで申請は完了です~